## Setting Up Inspera for the First Time Support Sheet

In order for Inspera to work you will need to downlad

1. Go to nmbec.inspera.com

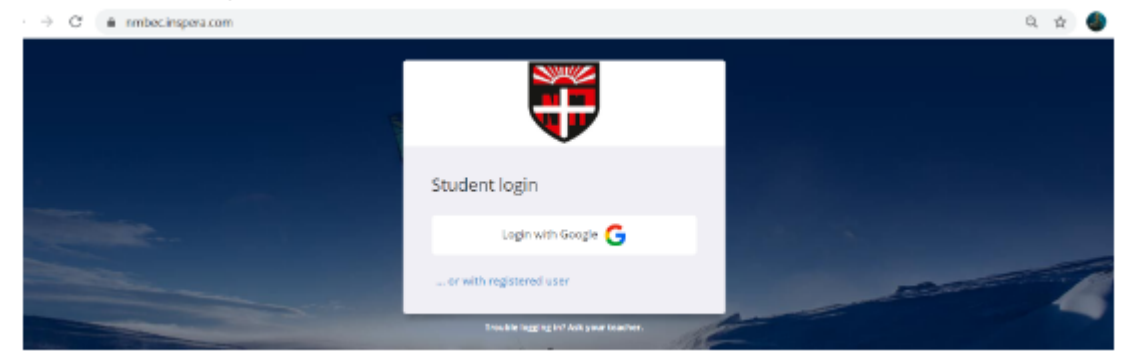

- 2. Click 'Log in with Google'
- 3. Log in using your school Gmail log in details
- 4. Click on 'do you have a test code?'

Do you have a Test Code?

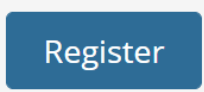

5. Enter the test code for your exam. For this practice test use the code: NMC-77108406

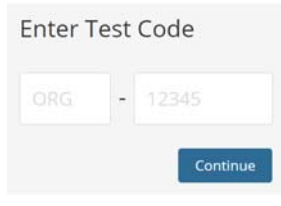

6. This is the only time you will need to download the Safe Exam Browser. Every other time, entering the code will take you directly to your test.

| Inspera Practice Test February 26, 2021 10:00 AM> March 3, 2021 12:00 PM                                                                                                    |                      |
|----------------------------------------------------------------------------------------------------|----------------------|
| ⊘ Time limit 2 hours.                                                                                                    |                      |
| This is a practice test. It is designed to help you become familiar with the Inspera software for sitting<br>assessments.                                                                                                    | (a) CLICK 'DOWNLOAD' |
| • Your browser is not correct. This test requires Safe Exam Browser or Chrome Kiosk App                                                                                                    |                      |
| I have Safe Exam Browser Installed:<br>Start test in Safe Exam Browser<br>When starting the test, your computer will be locked down until you are finished with the rest.<br>All active sessions in Firefox browser will be closed.<br>Note: You will be prompted for a SEB password inside the SEB browser. |                      |
| I don't have Safe Exam Browser Installed:<br>© Download                                                                                                    |                      |

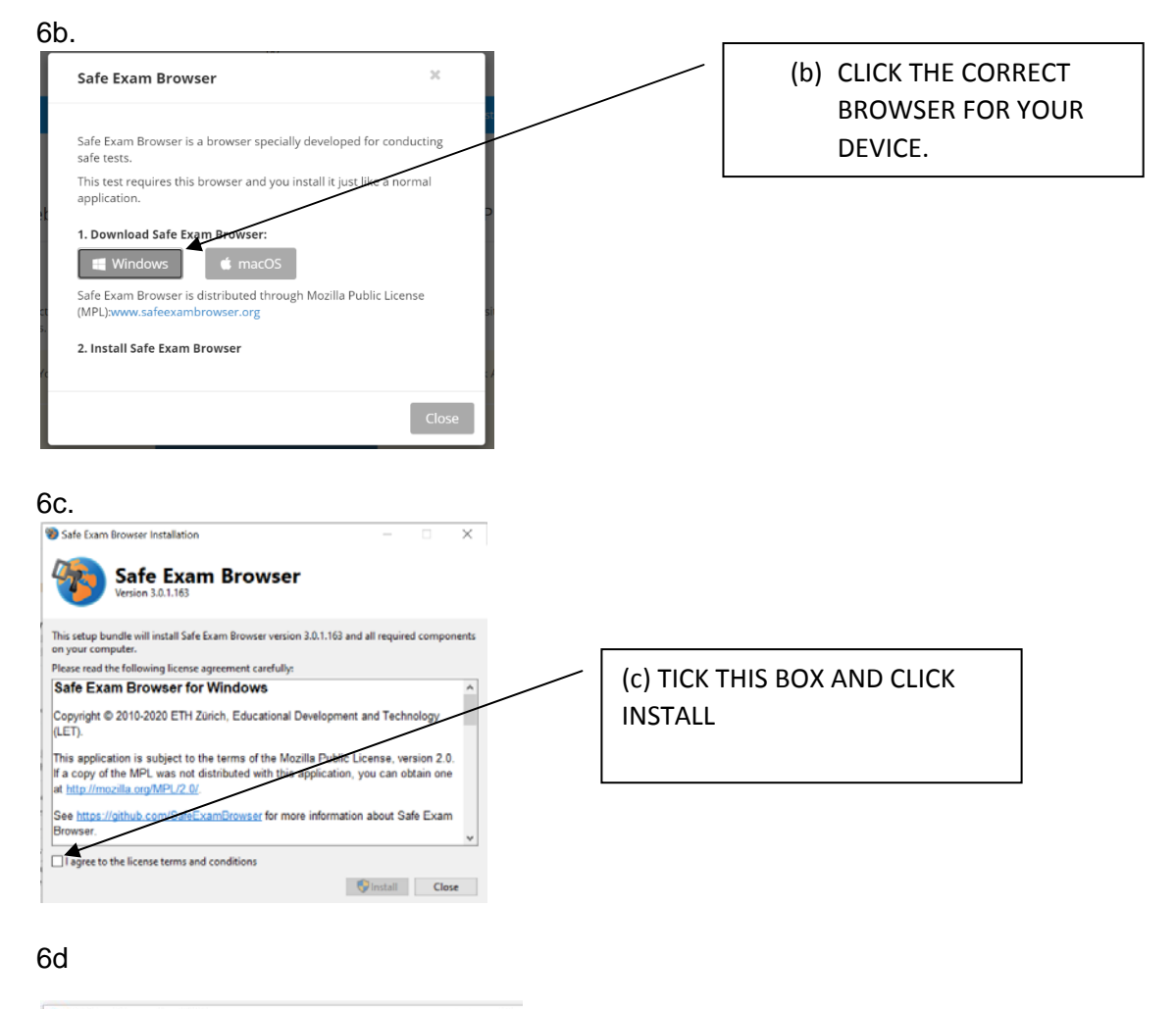

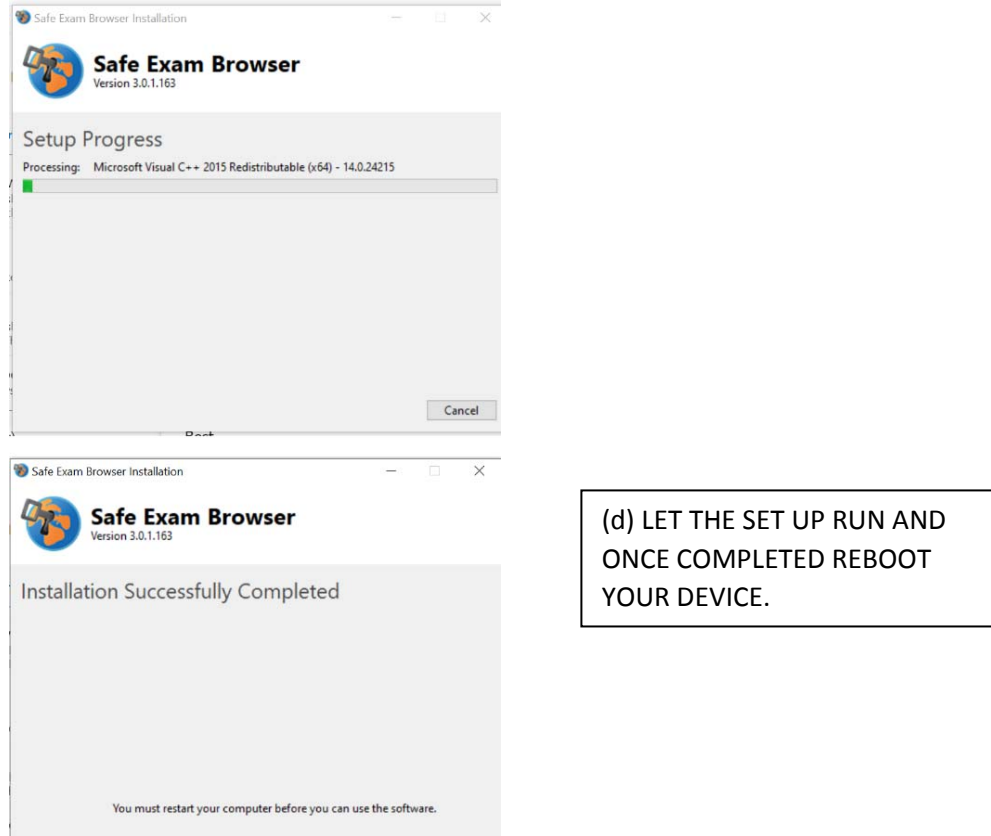

7. Follow steps 1-5 again. This time click 'start test in Safe Exam Browser'

| Inspera Practice Test                                                                                                    |                           |
|----------------------------------------------------------------------------------------------------|---------------------------|
| February 26, 2021 10:00 AM> March 3, 2021 12:00 PM                                                                        |                           |
| Time limit 2 hours.                                                                                                    | CLICK HERE EVERYTIME YOU  |
| This is a practice test. It is designed to help you become familiar with the Inspera software for sitting<br>assessments. | START A TEST FROM NOW ON. |
| • Your browser is not correct. This test requires Safe Exam Browser or Chrome Kiosk App                                   |                           |
| I have Safe Exam Browser installed:                                                                                       |                           |
| Start test in Safe Exam Browser                                                                                           |                           |
| When starting the test, your computer will be locked down until you are finished with the test.                           |                           |
| All active sessions in Firefox browser will be closed.                                                                    |                           |
| Note: You will be prompted for a SEB password inside the SEB browser.                                                     |                           |
| I don't have Safe Exam Browser installed:<br>O Download                                                                   |                           |

8. This will begin your test. A box will pop up in the top screen – tick the box and click 'open exam browser.

| open sale Exam browser:       |                                               |           |
|-------------------------------|-----------------------------------------------|-----------|
| https://nmbec.inspera.com war | ts to open this application.                  |           |
| Always allow nmbec.inspera.   | com to open links of this type in the associa | ted app d |
| *                             |                                               |           |
|                               | Onen Safe Evam Browser                        | Cancel    |
|                               | open sale could browser                       | Contest   |
|                               |                                               |           |
|                               |                                               |           |
|                               | 2                                             |           |
|                               |                                               |           |

9. As a security feature you will be asked for a SEB code. This will be: nmbec2021 for your mock exams. For the practice test it is set as NMBEC2021 (capitals)